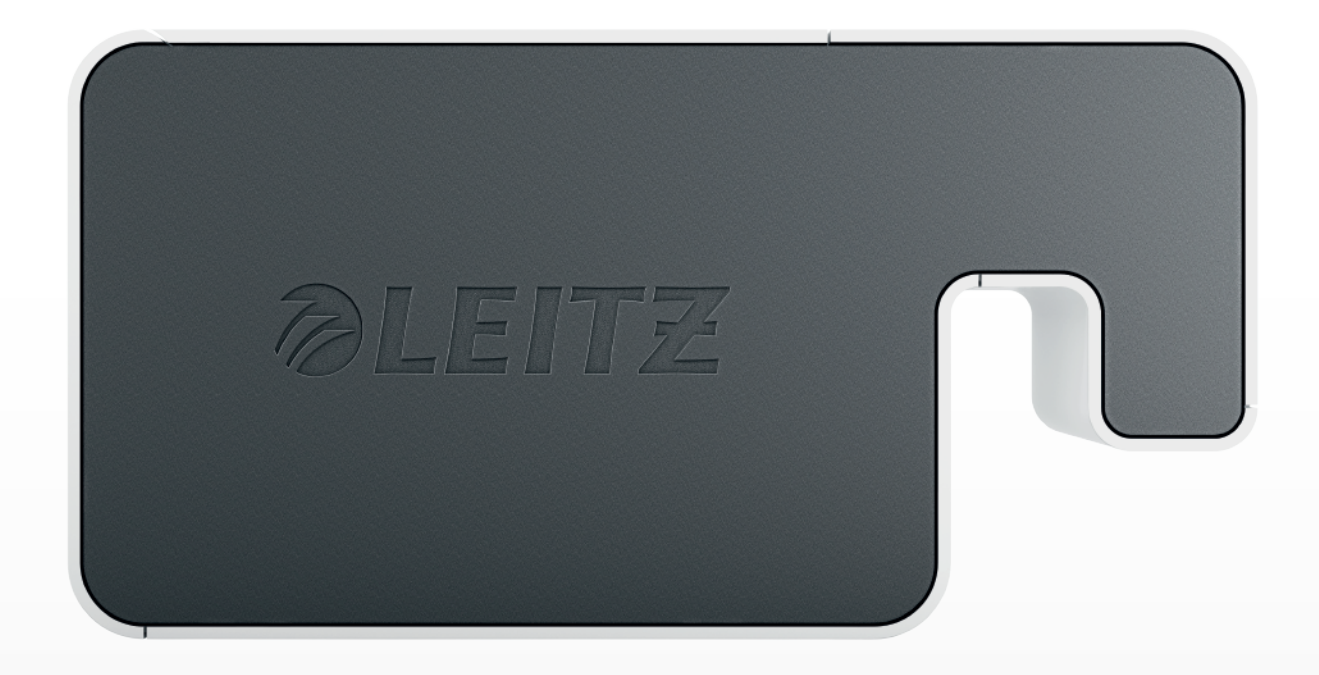

# Brukerhåndbok

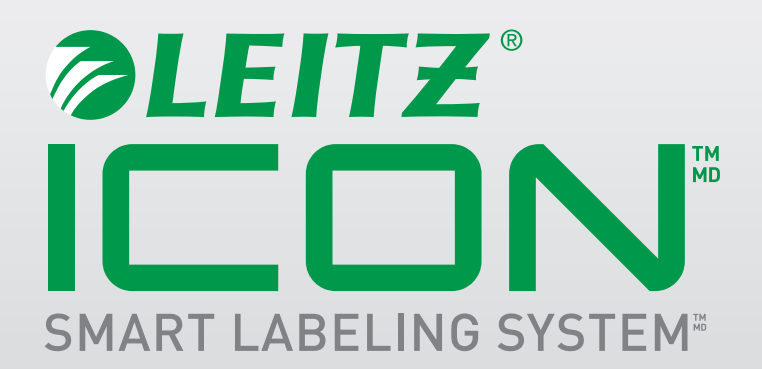

#### Copyright

© 2017 Esselte IPR AB. Med enerett.

Leitz, Leitz Icon, Smart Labeling System og Intelligent Label Cartridge er varemerker som tilhører Esselte IPR AB eller dets partnere.

Mac, iPad, AirPrint, og OS X er varemerker for Apple Inc., registrert i USA og andre land.

iOS er et varemerke eller et registrert varemerke for Cisco i USA og andre land og brukes under lisens til Apple.

Windows og Windows XP er registrerte varemerker for Microsoft Corporation i USA og andre land.

Android og Google Play er varemerker for Google Inc.

DYMO og DYMO Label-varemerkene er registrerte varemerker som tilhører Sanford, LP, og Esselte er ikke tilknyttet, støttet eller sponset av Sanford, LP.

DURABLE-varemerkene er registrerte varemerker som tilhører Hunke & Jochheim GmbH & Co. KG, og Esselte er ikke tilknyttet, støttet eller sponset av Hunke & Jochheim GmbH & Co. KG.

Revidert 10/2017

## Innholdsfortegnelse

| Om Leitz Icon-skriveren                                                       | . 6  |
|-------------------------------------------------------------------------------|------|
| Bli kjent med skriveren                                                       | 6    |
| Statuslamper                                                                  | . 6  |
| Strømstatuslampe                                                              | 6    |
| Trådløsstatuslampe                                                            | 6    |
| Bli kjent med Intelligent Label-kassetten                                     | . 7  |
| Systemkrav                                                                    | . 7  |
| Om programvaren                                                               | . 7  |
| Slik kommer du i gang                                                         | . 7  |
| Installasjon av programvaren                                                  | . 7  |
| Installasjon av programvaren                                                  | . 8  |
| Installere Leitz Icon-appen                                                   | . 8  |
| Tilkobling av strøm                                                           | . 8  |
| Koble skriveren til datamaskinen (Windows)                                    | . 8  |
| Starte veiviseren Add Printer                                                 | . 8  |
| Koble til skriveren med USB                                                   | . 9  |
| Koble skriveren til et trådløst nettverk                                      | . 9  |
| Koble skriveren til et trådløst nettverk med WPS                              | 9    |
| Koble skriveren til datamaskinen ved hjelp av veiviser Leitz Icon Add Printer | 9    |
| Koble til skriveren ved hjelp av tilgangspunktsmodusen (Soft AP)              | . 10 |
| Koble skriveren til datamaskinen (Mac)                                        | 10   |
| Koble til skriveren via USB                                                   | . 10 |
| Koble til skriveren via et trådløst nettverk                                  | . 11 |
| Koble skriveren til det trådløse nettverket                                   | . 11 |
| Legge skriveren til datamaskinen og installere skriverdriveren                | . 11 |
| Koble til skriveren med tilgangspunktmodus (Soft AP)                          | . 12 |

Leitz Icon Printer Brukerhåndbok

| Påfylling av etiketter                       |  |
|----------------------------------------------|--|
| Slik tar du ut etiketter                     |  |
| Utskrift av etiketter                        |  |
| Bruk av Leitz Icon Control Panel             |  |
| Tilgang til Leitz Icon Control Panel         |  |
| Koble til skriveren via et trådløst nettverk |  |
| Visning av skriverstatusen                   |  |
| Endring av nettverksinnstillinger            |  |
| Bruk av AirPrint                             |  |
| Visning av etikettkassettinformasjonen       |  |
| Endring av brukernavnet og passordet         |  |
| Bruk av batteriet                            |  |
| Tilkobling av batteriet                      |  |
| Batterilading                                |  |
| Frakobling av batteriet                      |  |
| Vedlikehold av skriveren                     |  |
| Feilsøking                                   |  |
| Skriverfeil                                  |  |
| Fjerning av etiketter som har satt seg fast  |  |
| Tilbakestilling av skriveren                 |  |
| Koble til et trådløst nettverk               |  |
| Utskrift av etiketter                        |  |
| Feil etikettkassettinformasjon               |  |
| Ta kontakt med kundestøtte                   |  |
| Teknisk informasjon                          |  |
| Tekniske spesifikasjoner                     |  |

| Garanti og kassering                                    |    |
|---------------------------------------------------------|----|
| Garantivilkar og -betingelser                           |    |
| Kassering av gammelt utstyr                             |    |
| Overholdelse av regelverk                               |    |
| Tredjeparts programvare                                 |    |
| Sikkerhetsinformasjon                                   |    |
| Bruksområde                                             |    |
| Forholdsregler før installasjon                         |    |
| Forholdsregler før bruk                                 | 30 |
| Forholdsregler for rengjøring, transport og oppbevaring |    |

## **Om Leitz Icon-skriveren**

Leitz Icon-skriveren er hjertet i Icon Smart Labeling-systemet ditt. Med denne skriveren kan du skrive ut mange slags etiketter, navn- og besøksskilt, Lever Arch-filetiketter med mer. Siden skriveren kan skjære til etikettene i riktig størrelse, kan du bruke én enkelt etikettkassett til å skrive ut mange forskjellige typer etiketter, noe som minsker behovet for å bytte kassett. Når du må skifte kassett, har du valget mellom selvklebende etiketter i papir eller plast, så vel som ikke-klebende kartong. Alle etikett-typer er tilgjengelig i flere bredder slik at de kan brukes til forskjellige bruksområder.

Skriveren kobles til datamaskinen trådløst eller med den medfølgende USB-kabelen.

## Bli kjent med skriveren

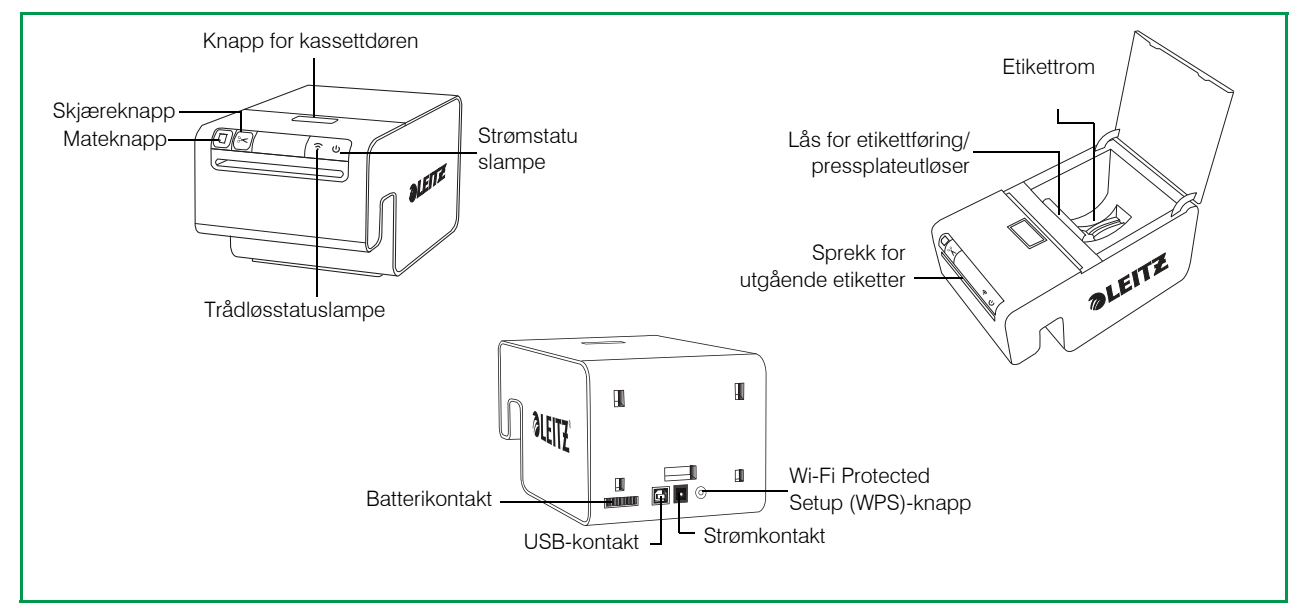

### Statuslamper

Skriveren har en strømstatuslampe og en trådløsstatuslampe. Disse to lampene viser gjeldende status for skriveren. For informasjon om skriverfeil som vises med statuslampene, kan du se **Skriverfeil** på side 21.

### Strømstatuslampe

Strømstatuslampen viser gjeldende strømstatus for skriveren.

| Statuslampe  | Skriverstatus               |  |
|--------------|-----------------------------|--|
| Kontinuerlig | Skriveren mottar strøm      |  |
| Nedtonet     | Skriveren er i hvilemodus   |  |
| Av           | Skriveren mottar ikke strøm |  |

#### Trådløsstatuslampe

Trådløsstatuslampen viser gjeldende status for skriverens trådløse forbindelse.

| Statuslampe                    | Skriverstatus                    |  |
|--------------------------------|----------------------------------|--|
| Kontinuerlig                   | Skriveren er koblet til trådløst |  |
| Blinkende WPS-tilkobling pågår |                                  |  |

## Bli kjent med Intelligent Label-kassetten

Leitz Icon Intelligent Label-kassettene er enkle å sette inn i skriveren og er resirkulerbare\*. Hver kassett har en sammenleggbar etikettføring som åpnes for å laste og skrive ut etiketter, og lukkes for å beskytte etikettene under lagring. Intelligent Label-kassetten benytter en spesiell kassettidentifikasjonsbrikke for å formidle informasjon om etiketten, f.eks. typen og størrelsen på etikettene, kapasiteten i etikettkassetten, og antall etiketter som gjenstår, til programvaren.

**OBS** Unngå håndtering av kassettens identifikasjonsbrikke, siden det kan skade brikken. Hvis brikken blir skadet, kan det hende at etikettkassetten ikke fungerer som den skal.

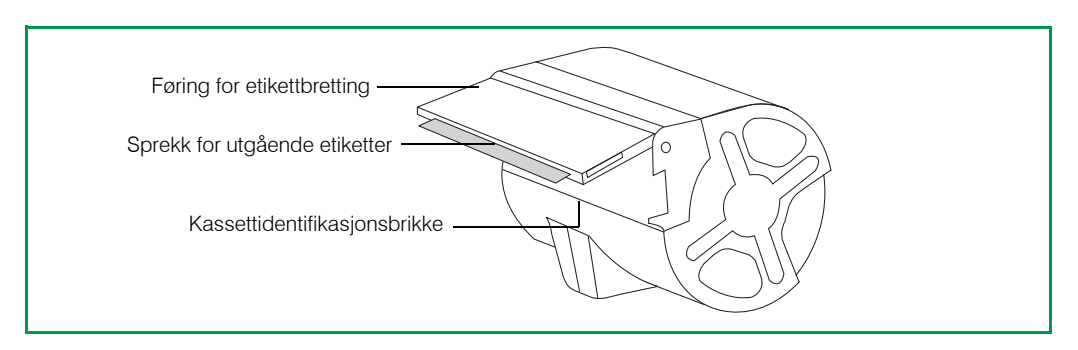

\*Det er ikke sikkert at Intelligent Label-kassetter kan gjenvinnes i ditt område.

## **Systemkrav**

Leitz Icon Software er tilgjengelig for både Mac og Windows. I tillegg er Leitz Icon-appen tilgjengelig for å designe og skrive ut etiketter fra mange iOS- og Android-enheter.

| Operativsystem | Minimumssystemkrav           |
|----------------|------------------------------|
| Windows        | Windows 7 eller nyere        |
| Mac            | Mac OS X 10.7 eller nyere    |
| iOS            | Apple iOS 7 eller nyere      |
| Android        | Android OS 4.1.2 eller nyere |

## Om programvaren

Du finner detaljert informasjon om Leitz Icon Software for Mac, Windows, iOS eller or Android i *Leitz Icon SoftwareHjelp* (tilgjengelig fra **Hjelp**-menyen).

## Slik kommer du i gang

Fullfør fremgangsmåtene i de neste avsnittene for å komme i gang med Leitz Icon-skriveren din.

- Installasjon av programvaren
- Tilkobling av strøm
- Koble skriveren til datamaskinen (Windows) or Koble skriveren til datamaskinen (Mac)
- Påfylling av etiketter
- Utskrift av etiketter

#### Installasjon av programvaren

Besøk Leitz' hjemmeside på **www.leitz.com/icon/support** for å laste ned den nyeste versjonen av programvaren eller Leitz Icon-appen for iOS eller Android.

#### Installasjon av programvaren

- 1.Last ned den nyeste versjonen Leitz Icon Software fra Leitz' nettsted.
- 2.Dobbeltklikk på 📰 for å starte installasjonsprogrammet.
- 3.Følg instruksjonene på skjermen for å installere programvaren.

#### Installere Leitz Icon-appen

- 1.Åpne en nettleser på iOS- eller Android-enheten.
- 2.Skriv inn www.leitz.com/icon/support i adressefeltet for å gå til Leitz' nettsider.
- 3.Klikk på koblingen for å laste ned appen fra App Store eller Google Play™.

Apple App Store eller Google Play startes automatisk og viser installasjonsskjermen for Leitz Icon-appen.

4.Klikk på Installer.

## Tilkobling av strøm

Skriveren drives med den medfølgende strømadapteren og strømledningen.

- 1. Plugg strømledningen inn i strømadapteren.
- 2.Plugg strømadapteren inn i strømkontakten bak på skriveren.
- 3.Plugg strømledningen inn i et tilgjengelig strømuttak

Et valgfritt, eksternt, oppladbart batteri er tilgjengelig slik at du kan bruke skriveren som en bærbar enhet. Se **Bruk av batteriet** på side 19 for informasjon om bruk av det valgfrie batteriet.

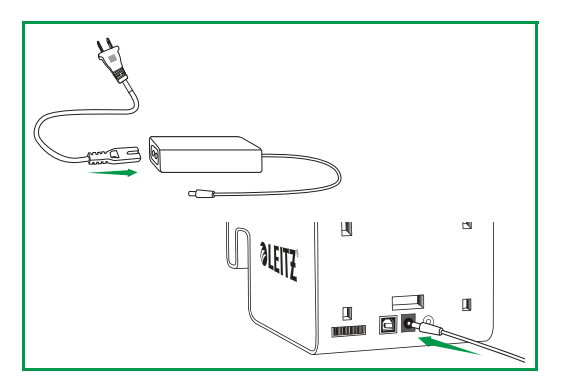

## Koble skriveren til datamaskinen (Windows)

Last først ned og installer programvaren. Koble deretter strømmen til skriveren (se Tilkobling av strøm på side 8).

#### **OBS** Programvareinstallasjonen må være fullført før du kobler skriveren til datamaskinen.

Du kan koble Leitz Icon-skriveren til datamaskinen ved hjelp av veiviseren Add Printer. Du kan velge mellom flere alternativer når du skal koble Leitz Icon-skriveren til datamaskinen.

- Koble til skriveren med USB
- Koble skriveren til et trådløst nettverk
- Koble til skriveren ved hjelp av tilgangspunktsmodusen (Soft AP)

### Starte veiviseren Add Printer

Når du har lastet ned og installert programvaren, blir du bedt om å starte datamaskinen på nytt. Når datamaskinen starter på nytt, starter veiviseren Add Printer automatisk.

**OBS** Hvis veiviseren ikke starter automatisk, kan du få tilgang til den ved å starte Leitz Icon-programvaren og klikke på **Add Network Printer** i dialogboksen som vises.

Hvis en Leitz Icon-skriver allerede er koblet til datamaskinen og du ønsker å endre tilkoblingsmetoden eller legge til en annen Leitz Icon-skriver, kan du starte veiviseren Add Printer innenfra Leitz Icon-programvaren.

#### Starte veiviseren Add Printer fra Leitz Icon-programvaren

- 1.Klikk på 🔜 for å starte Leitz Icon Software.
- 2. Klikk på Add Printer på Help-menyen.

#### Koble til skriveren med USB

1. Velg USB i veiviseren Add Printer. Klikk deretter på Next.

2.Koble USB-kabelen til USB-kontakten bak på skriveren.

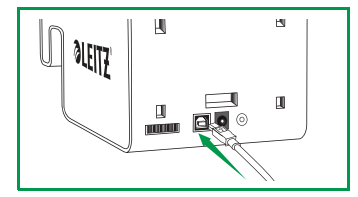

- 3.Koble den andre enden av USB-kabelen til i en ledig USB-port på datamaskinen.
- 4.Klikk på Close for å lukke veiviseren Add Printer.

Driveren som trengs for å skrive ut til skriveren, blir installert. Når installasjonen er fullført, kan du skrive ut din første etikett.

### Koble skriveren til et trådløst nettverk

Du kan koble skriveren til et trådløst nettverk med veiviseren Leitz Icon Add Printer eller ved hjelp av WPS (Wi-Fi Protected Setup).

#### Koble skriveren til et trådløst nettverk med WPS

Det er raskt gjort å koble skriveren til et trådløst nettverk ved hjelp av WPS.

**OBS** Det forutsetter i tilfelle at du bruker en ruter med WPS-støtte.

1. Trykk på WPS-knappen på baksiden av skriveren.

Trådløsstatuslampen begynner å blinke.

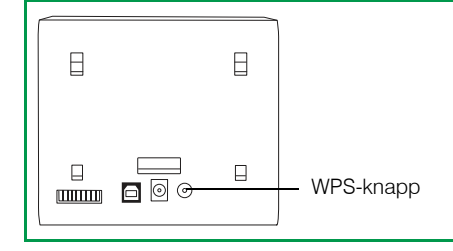

2. Trykk på WPS-knappen på ruteren innen to minutter.

Se i ruterens dokumentasjon for hvor du finner WPS-knappen.

Når skriveren er koblet til det trådløse nettverket, stopper trådløsstatuslampen å blinke og begynner å lyse grønt.

#### Koble skriveren til datamaskinen ved hjelp av veiviser Leitz Icon Add Printer

- 1. Velg Wi-Fi i veiviseren Add Printer og klikk deretter på Next.
- 2.Velg Infrastructure, og klikk deretter på Next.
- 3. Klikk på Soft AP og deretter på Next.
- 4.Fra listen over tilgjengelige Wi-Fi-tilgangspunkter velger du skriver-ID-en til Leitz Icon-skriveren du vil koble til det trådløse nettverket. Klikk deretter på Connect.

Skriver-ID-en har følgende format: ICON-xxyyzz. Du finner den på etiketten på undersiden av skriveren.

OBS Hvis etiketten på undersiden av skriveren ikke inneholder skriver-ID-en, kan du finne den ved hjelp av skriverens MAC-adresse. I dette tilfellet har skriver-ID-en følgende format: ICON-xxyyzz, der xxyyzz er de siste seks tegnene i skriverens MAC-adresse (som er angitt på etiketten på undersiden av skriveren). Hvis skriverens MAC-adresse f.eks. er MAC:00:1E:CO:13:13:A5, er skriver-ID-en ICON-1313A5.

5. Skriv inn brukernavnet og passordet ditt i feltene User name og Password.

Standard brukernavn og passord er som følger: Brukernavn: Admin

Passord: password

- 6. Velg det trådløse nettverket på listen over tilgjengelige trådløse nettverk. Klikk deretter på Connect.
- 7. Skriv inn passordet for det trådløse nettverket når du blir bedt om det. Klikk deretter på OK.

Skriveren blir lagt til datamaskinen, og blir så tilgjengelig for utskrift

#### Koble til skriveren ved hjelp av tilgangspunktsmodusen (Soft AP)

Leitz Icon-skriveren kan fungere som sitt eget tilgangspunkt eller Soft AP. Dette skaper en direkte trådløs tilkobling mellom skriveren og datamaskinen. Soft AP-modusen gjør det mulig å koble skriveren trådløst til datamaskinen uten at du kobler til et eksisterende trådløst nettverk.

#### Koble til skriveren med tilgangspunktsmodusen

1. Velg Wi-Fi i veiviseren Add Printer og klikk deretter på Next.

- 2.Klikk på Soft AP og deretter på Next.
- 3. Fra listen over tilgjengelige Wi-Fi-tilgangspunkter velger du skriver-ID-en til Leitz Icon-skriveren du vil koble til det trådløse nettverket. Klikk deretter på **Connect**.

Skriver-ID-en har følgende format: ICON-xxyyzz. Du finner den på etiketten på undersiden av skriveren.

OBS Hvis etiketten på undersiden av skriveren ikke inneholder skriver-ID-en, kan du finne den ved hjelp av skriverens MAC-adresse. I dette tilfellet har skriver-ID-en følgende format: ICON-xxyyzz, der xxyyzz er de siste seks tegnene i skriverens MAC-adresse (som er angitt på etiketten på undersiden av skriveren). Hvis skriverens MAC-adresse f.eks. er MAC:00:1E:CO:13:13:A5, er skriver-ID-en ICON-1313A5.

4. Skriv inn brukernavnet og passordet ditt i feltene User name og Password.

Standard brukernavn og passord er som følger: Brukernavn: Admin Passord: password

Nå kan du bruke skriveren.

### Koble skriveren til datamaskinen (Mac)

Du kan koble Leitz Icon-skriveren til en datamaskin på flere måter.

- Koble til skriveren via USB
- Koble til skriveren via et trådløst nettverk
- Koble til skriveren med tilgangspunktmodus (Soft AP)

**OBS** Programvareinstallasjonen må være fullført før du kobler skriveren til datamaskinen.

### Koble til skriveren via USB

Etter nedlasting og installasjon av programvaren, kobler du strøm til skriveren (se *Tilkobling av strøm*), og kobler USBkabelen til datamaskinen.

**OBS** Programvareinstallasjonen må være fullført før du kobler skriveren til datamaskinen.

1.Koble USB-kabelen til USB-kontakten bak på skriveren.

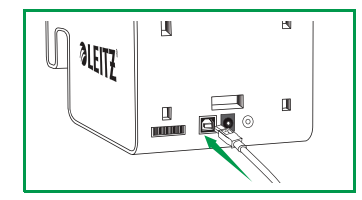

2.Koble den andre enden av USB-kabelen til i en ledig USB-port på datamaskinen.

Den nødvendige driveren til å skrive ut til skriveren blir installert. Når installasjonen er fullført, kan du skrive ut din første etikett.

### Koble til skriveren via et trådløst nettverk

Tilkobling av skriveren via et trådløst nettverk er en prosess i to gtrinn.

- 1.Koble skriveren til det trådløse nettverket.
- 2.Koble skriveren til datamaskinen og installer skriverdriveren.

#### Koble skriveren til det trådløse nettverket

Du kan koble skriveren til det trådløse nettverket ved hjelp av WPS (Wi-Fi Protected Setup) eller Leitz Icon Control Panel.

#### Koble skriveren til det trådløse nettverket med WPS

Du kan raskt koble skriveren til det trådløse nettverket ved hjelp av WPS.

OBS For at du skal kunne koble skriveren til det trådløse nettverket ved hjelp av WPS, må du ha en ruter som støtter WPS.

1.Trykk på WPS-knappen på baksiden av skriveren. Trådsløsstatuslampen begynner å blinke.

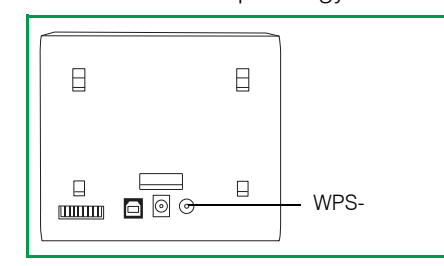

2. Trykk på WPS-knappen på ruteren innen to minutter.

Hvis du trenger informasjon om hvor du finner WPS-knappen på ruteren, må du se i dokumentasjonen for ruteren.

Når skriveren er koblet til det trådløse nettverket, slutter trådløsstatuslampen å blinke og lyser jevnt grønt.

#### Koble skriveren til det trådløse nettverket med Leitz Icon Control Panel

Leitz Icon-skriveren inneholder en innebygd webserver. Webserveren vises i nettleseren som Leitz Icon-kontrollpanelet. Hvis ruteren din ikke støtter WPS, eller hvis du ikke får til å koble skriveren til det trådløse nettverket ved hjelp av WPS, kan du bruke Leitz Icon Control Panel til å koble skriveren til det trådløse nettverket. **Koble til skriveren via et trådløst nettverk** på side 17 gir informasjon om hvordan du kobler skriveren til et trådløst nettverk ved hjelp av Leitz Icon-kontrollpanelet.

#### Legge skriveren til datamaskinen og installere skriverdriveren

Etter at du kobler skriveren til det trådløse nettverket, må du legge til skriveren til datamaskinen og installere skriverdriveren.

- 1.Start Systemvalg.
- 2.Klikk på Skrivere og skannere under Maskinvare.
- 3.Klikk du først på + og deretter på Legg til skriver eller skanner under skriverlisten. Dialogboksen Legg til vises.
- **4.**Klikk på **Leitz Icon** på listen over tilgjengelige skrivere. Kolonnen **Type** skal vise Bonjour.

- 5.I Bruk-listen gjør du ett av følgende:
  - Velg Leitz Icon.

| 을 📇 🛞 🚔 👘                             | Q                                                                             |     |         |  |
|---------------------------------------|-------------------------------------------------------------------------------|-----|---------|--|
| ault Fax IP Windows                   |                                                                               |     | Search  |  |
| Name                                  |                                                                               |     | A Kind  |  |
| Leitz Icon                            |                                                                               |     | Bonjour |  |
|                                       |                                                                               |     |         |  |
|                                       |                                                                               |     |         |  |
|                                       |                                                                               |     |         |  |
|                                       |                                                                               |     |         |  |
|                                       |                                                                               |     |         |  |
|                                       |                                                                               |     |         |  |
|                                       |                                                                               |     |         |  |
| Name:                                 | Leitz Icon                                                                    |     |         |  |
| Name:<br>Location                     | Leitz Icon                                                                    |     |         |  |
| Name:<br>Location <sup>r</sup><br>Use | Leitz Icon<br>AirPrint<br>/ Leitz Icon, 1.2.                                  | .99 |         |  |
| Name:<br>Location <sup>r</sup><br>Use | Leitz Icon<br>AirPrint<br>✓ Leitz Icon, 1.2.                                  | .99 |         |  |
| Name:<br>Location<br>Use              | Leitz Icon<br>AirPrint<br>✓ Leitz Icon, 1.2<br>Auto Select<br>Select Software | .99 |         |  |

**OBS** Hvis det vises mer enn én Leitz Icon-versjon på listen, velger du den nyeste versjonen.

- Hvis Leitz Icon ikke vises i listen, gjør du følgende:
  - a.Klikk på Velg programvare.
  - b.l dialogboksen Skriverprogramvare klikker du på Leitz Icon.

c.Klikk på OK.

- 6.(Valgfritt) I boksen Navn skriver du inn et meningsfylt, gjenkjennelig navn for skriveren, f.eks. Jons Leitz Icon.
- 7.(Valgfritt) I boksen Sted skriver du inn hvor skriveren befinner seg, for eksempel Marits kontor.
- 8.Klikk på Legg til.

Skriveren blir lagt til i Skrivere-listen, og den er nå tilgjengelig for utskrift.

## Koble til skriveren med tilgangspunktmodus (Soft AP)

Skriveren kan fungere som sitt eget tilgangspunkt, eller Soft AP, som gir tilgang til direkte trådløs forbindelse mellom skriveren og datamaskinen. Ved hjelp av tilgangspunktmodus kan du koble skriveren trådløst til datamaskinen uten å måtte koble den til et eksisterende trådløst nettverk.

#### Koble til skriveren ved hjelp av tilgangspunktmodus

1.På datamaskinen søker du etter tilgjengelige trådløse nettverk.

Du finner informasjon om hvordan du søker etter trådløse nettverk i dokumentasjonen for datamaskinen din.

2. Velg skriverens ID på listen over tilgjengelige nettverk.

Skriverens ID har formatet ICON-xxyyzz, og er å finne på etiketten på undersiden av skriveren.

**OBS** Hvis etiketten på undersiden av skriveren ikke inneholder Printer ID, kan du finne Printer ID ved hjelp av skriverens MACadresse. I dette tilfellet er Printer ID formatert som **ICON-xxyyzz**, der **xxyyzz** er de siste seks tegnene i skriverens MACadresse (står på etiketten på undersiden av skriveren). Hvis skriverens MAC-adresse f.eks. er **MAC:00:1E:CO:13:13:A5**, er Printer ID **ICON-1313A5**.

3.Klikk på Join eller Connect.

Nå kan du bruke skriveren.

## Påfylling av etiketter

- 1. Trykk på knappen på toppen av skriveren for å åpne kassettdekselet.
- 2.Løft etikettførerlåsen som vist.

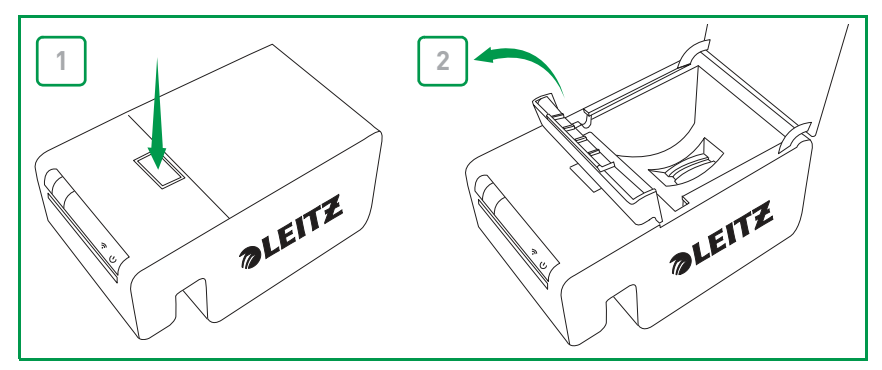

3.Åpne føringen for etikettbretting på etikettkassetten.

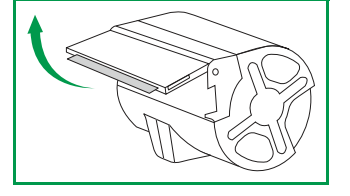

- **OBS** Unngå håndtering av kassettens identifikasjonsbrikke, siden det kan skade brikken. Hvis brikken blir skadet, kan det hende at etikettkassetten ikke fungerer som den skal.
- 4.Sett kassetten inn i skriveren som vist.

Pass på at kassetten er sentrert og godt festet til skriveren.

5.Senk etikettførerlåsen.

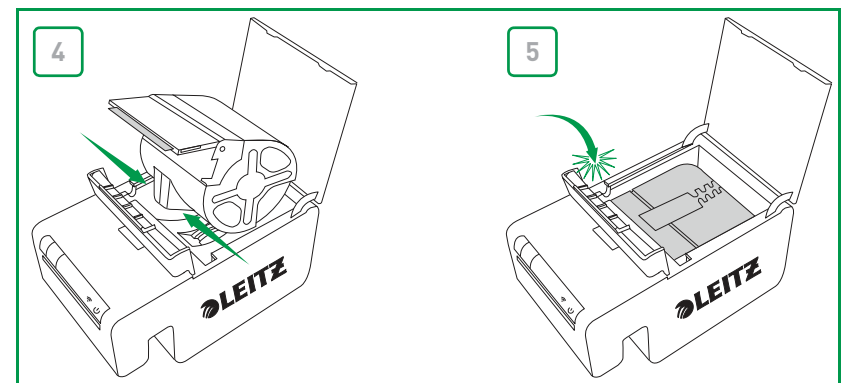

6.Lukk kassettdøren.

Skriveren mater automatisk etikettene til startposisjon.

#### Slik tar du ut etiketter

- 1.Kontroller at skriveren er på, og trykk på knappen på toppen av skriveren for å åpne kassettdøren.
  - Etikettene trekkes tilbake inn i kassetten.
- 2. Løft etikettførerlåsen som vist.

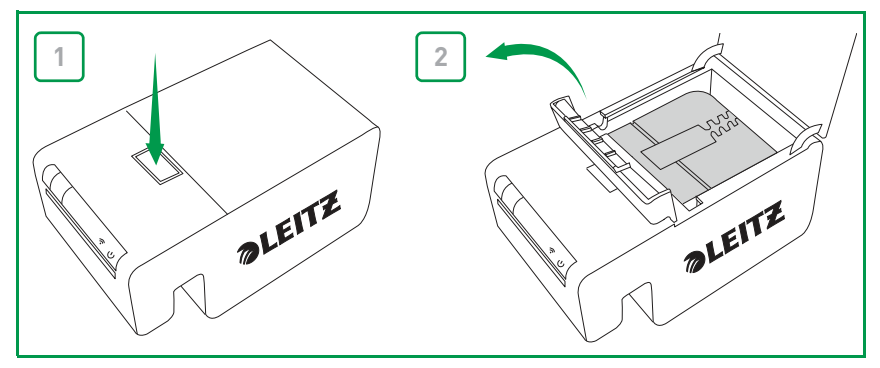

3.Løft kassetten forsiktig ut av kassettrommet.

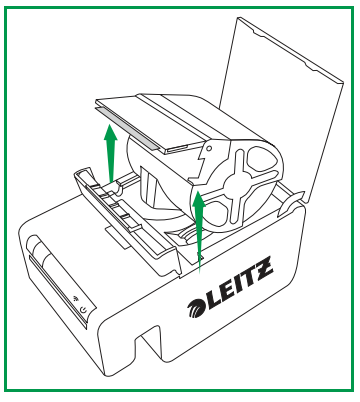

- **OBS** Unngå håndtering av kassettens identifikasjonsbrikke, siden det kan skade brikken. Hvis brikken blir skadet, kan det hende at etikettkassetten ikke fungerer som den skal.
- 4.Lukk føringen for etikettbretting på etikettkassetten.

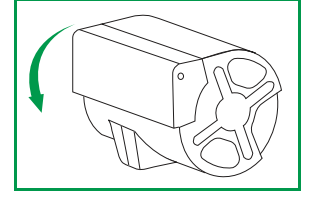

**OBS** Ikke skyv etiketter tilbake til etikettkassetten. Det kan skade etikettene gjøre dem ubrukelige, eller føre til at etikettene setter seg fast inne i skriveren. Hvis etiketter stikker ut av etikettutgangssporet, kan du bruke en saks til å klippe av det som stikker ut. Hvis dette er et tilbakevendende problem, kan det være et tegn på at du bør rengjøre papirbanen ved hjelp av rengjøringskortet.

## **Utskrift av etiketter**

Med Leitz Icon printer kan du skrive ut mange slags selvklebende i tillegg til navne- og besøksskilt, Lever Arch-filetiketter og avtalekort.

Du finner detaljert informasjon om å skrive ut andre typer etiketter med Leitz Icon Software i Leitz Icon Software Hjelp (tilgjengelig fra Hjelp-menyen).

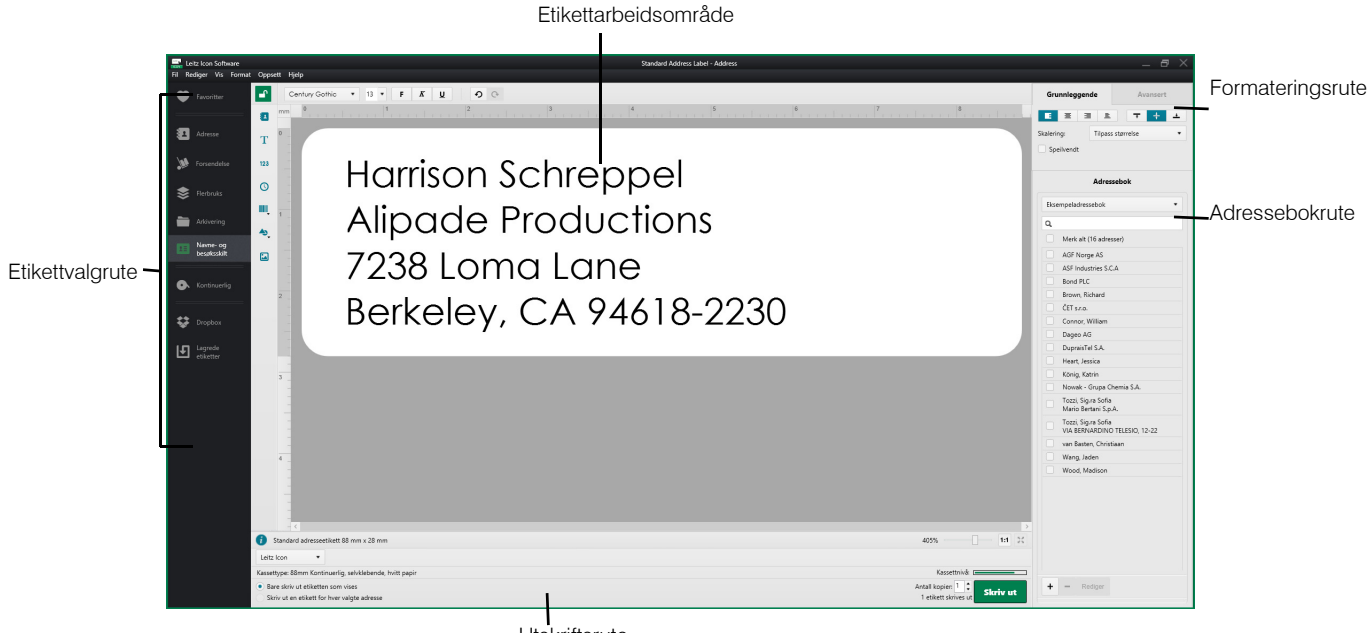

Utskriftsrute

#### Slik skriver du ut en etikett

- 1.Klikk på 🔜 for å starte Leitz Icon Software.
- 2.I etikettvalgruten klikker du på etikettkategorien som inneholder den typen etikett du vil lage. Etikettvalgruten utvides for å vise hvilke etikett-typene for den valgte kategorien.
- 3. Velg etikett-typen du vil lage.
- Etikettvalgruten utvides igjen for å vise hvilke de tilgjengelige malene for den valgte etikett-typen.
- 4. Klikk på etikettmalen du vil bruke til å lage etiketten din.
- Den valgte etiketten vises i etikettarbeidsområdet.
- 5. Klikk en gang på den viste etiketten, og skriv inn teksten for etiketten.
- 6. Hvis du ønsker det, kan du bruke formateringspanelet til å endre tekstformateringen.
- 7. Klikk på Skriv ut for å skrive ut etiketten.

## Bruk av Leitz Icon Control Panel

Du kan bruke Leitz Icon Control Panel til å koble skriveren til det trådløse nettverket, vise og endre innstillingene for tilkobling og AirPrint, se status for skriveren og vise informasjon om etikettkassetten som er satt inn i skriveren.

Se *Koble til skriveren via et trådløst nettverk* på side 17 for mer informasjon om hvordan du bruker Leitz Iconkontrollpanelet til å koble skriveren til det trådløse nettverket.

## Tilgang til Leitz Icon Control Panel

Du får tilgang til Leitz Icon-kontrollpanelet fra en hvilken som helst nettleser.

#### Slik får du tilgang til Leitz Icon Control Panel

1.På datamaskinen søker du etter tilgjengelige trådløse nettverk.

- Du finner informasjon om hvordan du søker etter trådløse nettverk i dokumentasjonen for datamaskinen din.
- 2. Velg skriverens ID på listen over tilgjengelige nettverk.

Skriverens ID har formatet ICON-xxyyzz, og er å finne på etiketten på undersiden av skriveren.

**OBS** Hvis etiketten på undersiden av skriveren ikke inneholder Printer ID, kan du finne Printer ID ved hjelp av skriverens MACadresse. I dette tilfellet er Printer ID formatert som **ICON-xxyyzz**, der **xxyyzz** er de siste seks tegnene i skriverens MACadresse (står på etiketten på undersiden av skriveren). Hvis skriverens MAC-adresse f.eks. er **MAC:00:1E:CO:13:13:A5**, er Printer ID **ICON-1313A5**.

3.Klikk på Join eller Connect.

4.Åpne en nettleser på datamaskinen når du er tilkoblet.

5.I adressefeltet skriver du inn 192.168.1.1 og trykker på Enter.

6.Skriv inn brukernavnet og passordet ditt i feltene User name og Password.

Standard brukernavn og passord er som følger:

Brukernavn: Admin Passord: password

Se *Endring av brukernavnet og passordet* på side 18 for informasjon om å endre brukernavn og passord.

7.Klikk på OK.

I Leitz Icon-kontrollpanelet vises.

|                       | Control Panel                                                        |
|-----------------------|----------------------------------------------------------------------|
|                       |                                                                      |
| Printer Status        | Provides status of wireless connection and other useful information. |
| Wi-Fi Setup Wizard    | Change Network Settings and connection type.                         |
| Cartridge Information | Details about the printer cartridge installed in the printer.        |
| AirPrint Settings     | Change or review Apple AirPrint settings.                            |
| Administration        | Change Username and/or Password                                      |
| Printer Update        | Update printer firmware.                                             |
|                       |                                                                      |
|                       |                                                                      |
| Leitz Icor            | Smart Labeling System, Firmware Version A0123-M0089-W310a            |

## Koble til skriveren via et trådløst nettverk

- 1.I Leitz Icon Control Panel klikker på Wi-Fi Setup Wizard (Installasjonsveiviser for Wi-Fi).
- 2.Klikk på Connect to Existing Network (Koble til eksisterende nettverk).
- Siden Select Your Wireless Network (Velg trådløst nettverk) vises.
- 3. Velg det trådløse nettverket ditt i listen Available Networks (Tilgjengelige nettverk).
- 4. Hvis du blir bedt om det, skriver du inn nettverkspassordet og klikker deretter på OK.
- 5.Klikk på Neste.

Siden Connection Settings (Tilkoblingsinnstillinger) vises med den mest vanlige, standardinnstillingen valgt.

- 6.Med mindre du utfører en avansert installasjon hvor du trenger en bestemt statisk IP-adresse, klikker du på **Neste** for å bruke standardinnstillingene.
- 7.På siden Confirm & Connect (Bekreft og koble til) klikker du på Connect (Koble til).

Når skriveren kobler til det valgte nettverket, hører du kanskje støy mens skriveren tilbakestilles. Samtidig kobles den trådløse tilkoblingen fra datamaskinen til skriveren fra, så du må koble datamaskinen til det trådløse nettverket på nytt.

8. Lukk Leitz Icon-kontrollpanelet.

## Visning av skriverstatusen

Skriverstatussiden viser skriverens nettverksstatus og innstillinger.

#### Slik viser du skriverstatusen

I Leitz Icon Control Panel klikker du på Printer Status.
Skriverstatussiden vises.

## Endring av nettverksinnstillinger

Du kan gjøre endringer i nettverksinnstillingene ved hjelp av installasjonsveiviseren.

### Slik endrer du nettverksinnstillingene

1.I Leitz Icon Control Panel klikker du på Wi-Fi Setup Wizard.

Installasjonsveiviseren starter og leder deg gjennom prosessen med å endre innstillingene.

- 2.Følg instruksjonene i veiviseren for å endre nettverksinnstillingene dine.
- 3.Klikk på **Connect** for å lagre endringene og koble til nettverket med de nye innstillingene.

## **Bruk av AirPrint**

Du kan bruke AirPrint til å skrive til Leitz Icon printer fra en iOS-enhet. AirPrint er aktivert som standard. Du kan endre AirPrint-innstillingene eller deaktivere AirPrint ved hjelp avLeitz Icon Control Panel.

OBS For å sette opp skriveren med AirPrint må skriveren først være koblet til det trådløse nettverket.

#### Slik endrer du AirPrint-innstillingene

- 1.I Leitz Icon Control Panel klikker du på AirPrint Settings.
- Siden med AirPrint-innstillinger vises.
- 2.Gjør de ønskede endringene i nettverksinnstillingene.

**OBS** En vanlig endring i AirPrint-innstillingene er å endre skrivernavnet hvis skriveren brukes på et sted hvor det brukes flere Leitz Icon-skrivere. Dette gjør det enklere å identifisere hver enkelt Leitz Icon-skriver.

3.Klikk på Lagre.

#### Slik deaktiverer du AirPrint på skriveren

I Leitz Icon Control Panel fjerner du merket i ruten Enable AirPrint to allow printing from iPhone/iPad and other iOS devices.

## Visning av etikettkassettinformasjonen

Du kan se informasjon om etikettkassetten som sitter i skriveren, f.eks. typen og størrelsen på etikettene, kapasiteten i etikettkassetten, og antall etiketter som gjenstår, og artikkelnummeret for å kunne bestille flere etiketter.

#### Slik viser du etikettkassettinformasjon

I Leitz Icon Control Panel klikker du på Cartridge Information. Siden med kassettinformasjon vises.

### Endring av brukernavnet og passordet

Du kan endre brukernavnet og passordet som brukes til å logge inn på Leitz Icon-kontrollpanelet. Vi anbefaler at du endrer brukernavnet og passordet.

Standard brukernavn og passord er som følger:

Brukernavn: Admin Passord: password

#### Slik endrer du brukernavnet og passordet

- 1.I Leitz Icon-kontrollpanelet klikker du på Administration. Administrasjonssiden vises.
- 2.Skriv inn et nytt brukernavn i New Login Name-feltet.
- 3.Skriv inn et nytt passord i New Password-feltet.
- 4.Skriv inn det nye passordet på nytt i Confirm Password-feltet.
- 5.Klikk på Lagre.

## **Bruk av batteriet**

Et valgfritt, eksternt, oppladbart batteri (delenummer 7002-00-00) er tilgjengelig slik at du kan bruke skriveren som en bærbar enhet. Besøk Leitz' hjemmeside på **www.leitz.com/icon** for informasjon om hvordan du bestiller det ekstra batteriet.

## **Tilkobling av batteriet**

Batteriet kobles til baksiden av skriveren. De fire føringene på batteriet hjelper til med å justere batteriet slik at det festes godt til skriveren.

#### Slik kobler du til batteriet

1. Vipp batteriet og skyv de øverste krokene inn i de to øverste sprekkene på baksiden av skriveren, som vist.

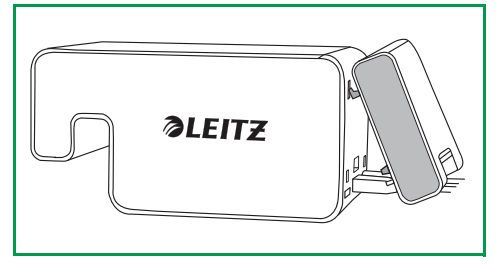

2. Drei bunnen av batteriet nedover mot bunnen av skriveren til de nedre føringene på batteriet står på linje med de to nederste sporene på baksiden av skriveren.

Kontroller at kontakten på det nederste hjørnet av batteriet er på linje med batterikontakten på baksiden av skriveren.

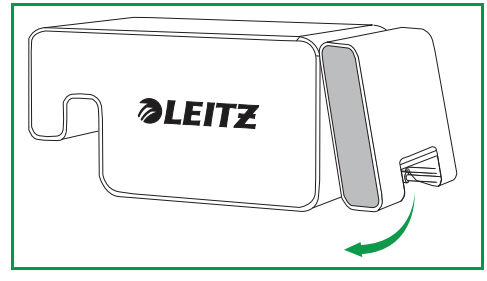

3. Trykk bunnen av batteriet forsiktig innover mot skriveren til batteriet klikker på plass.

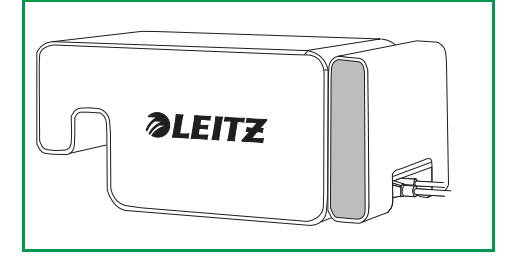

## Batterilading

Batteriet lades når det er koblet til skriveren og skriveren er koblet til en strømkilde. Ladingen stanser midlertidig under utskrift. Batteriet kan brukes bærbart i ca. tolv timer og kan skrive ut opptil 1200 adresseetiketter på én lading. Batteriets ladenivå vises i Leitz Icon-programvarens utskriftspanel, og er også tilgjengelig på Printer Status-siden i Leitz Icon-kontrollpanelet Se **Visning av skriverstatusen** på side 17 for informasjon om visning av skriverstatus i kontrollpanelet.

#### Slik lader du batteriet

- 1.Koble batteriet til skriveren, som beskrevet i Tilkobling av batteriet.
- 2. Plugg strømledningen inn i strømadapteren.
- 3.Plugg strømadapteren inn i strømkontakten bak på skriveren.
- 4. Plugg strømledningen inn i et tilgjengelig strømuttak

## Frakobling av batteriet

Når batteriet er koblet fra skriveren, bør det oppbevares på et tørt og kjølig sted.

#### Slik kobler du fra batteriet

1.Grip batteriet med tommelen på toppen og en eller flere fingre på batterilåsen.

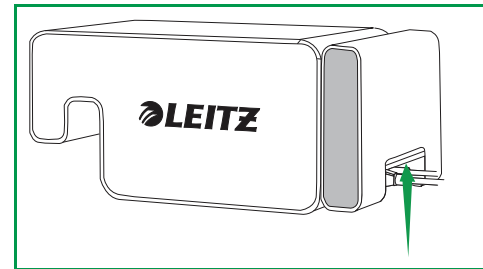

2.Klem batterilåsen til den åpnes, og vipp den nederste delen av batteriet bort fra skriveren, som vist.

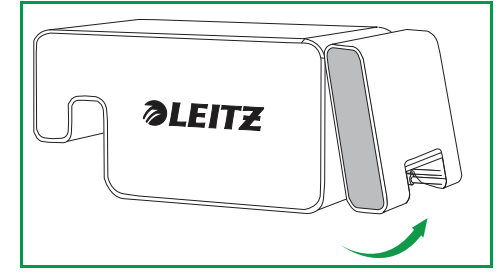

3. Drei bunnen av batteriet opp og bort fra skriveren, og trekk deretter den øverste delen av batteriet bort fra skriveren for å koble batteriet helt fra.

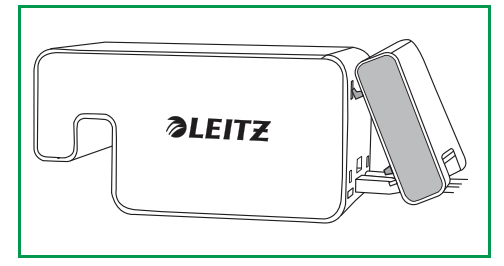

## Vedlikehold av skriveren

Leitz Icon printer krever svært lite vedlikehold. Det kan hende at du av og til må rengjøre etikettkassettrommet, utsiden av skriveren og papirbanen.

Hvis du opplever at utskriften blir lysere enn vanlig eller at etikettene stikker ut av kassetten når kassetten fjernes fra skriveren, må du bruke det medfølgende rengjøringskortet til å rengjøre papirbanen.

#### Slik rengjør du etikettkassettrommet

- 1. Trykk på knappen på toppen av skriveren for å åpne kassettdøren.
- 2. Tørk av etikettkassettrommet med en ren, tørr og lofri klut.

#### Slik rengjør du utsiden av skriveren

- Tørk av utsiden av skriveren med en myk og fuktig klut.
  - **OBS** Ikke bruk våtservietter eller kjemiske stoffer som kan skade overflaten

#### Slik bruker du rengjøringskortet

- 1. Trykk på knappen på toppen av skriveren for å åpne kassettdøren.
- 2. Fjern etikettkassett som beskrevet i Slik tar du ut etiketter på side 14.
- 3. Mens etikettføringslåsen står i åpen stilling, setter du rengjøringskortet inn i sprekken for etikettmating ca. 3 cm.
- 4.Lukk etikettførerlåsen.

**OBS** Hold kassettdøren åpen mens du bruker rengjøringskortet.

- 5.Trykk og hold nede  $\left( \overline{\bigcup} \right)$  til rengjøringskortet kommer ut gjennom etikettutgangssporet.
- 6. Vend rengjøringskortet, og gjenta trinn 3 til 5.

## Feilsøking

Denne delen inneholder informasjon om hva du skal gjøre hvis det oppstår et problem med skriveren. Hvis du trenger ytterligere hjelp, kan du besøke kundestøttedelen på Leitz' hjemmeside på **www.leitz.com/icon/support**.

## Skriverfeil

I tillegg til å vise skriverens strøm- og trådløstilkoblingsstatus, kan strøm- og trådløsstatuslampene også vise skriverfeil og annen informasjon.

| Feil/status                                                                | Strømstatuslampe                                                           | Trådløsstatuslampe               |
|----------------------------------------------------------------------------|----------------------------------------------------------------------------|----------------------------------|
| Skriveren er tom for papir<br><i>eller</i><br>Feil med etikettinnlastingen | Ett blink per sekund                                                       | Som vanlig: viser trådløs status |
| Tilstoppet kniv                                                            | Begge statuslampene blinker samtidig to ganger per sekund                  |                                  |
| Ugyldig eller uleselig etikettkassett                                      | Statuslampene blinker en gang hver, hvert lys blinker en gang hvert sekund |                                  |
| WPS-tilkobling pågår                                                       | På (kontinuerlig)                                                          | Ett blink per sekund             |

For informasjon om strøm- og trådløsstatusen kan du se Statuslamper på side 6.

## Fjerning av etiketter som har satt seg fast

Etikettføringslåsen fungerer også som en pressplateutløser.

#### Slik fjerner du en etikett som har satt seg fast

- 1.Koble fra strømledningen og ta batteriet ut av skriveren for å slå av skriveren.
- 2. Riv av eventuelle etiketter som allerede er blitt matet gjennom etikettutgangssporet.
- 3. Trykk på knappen på toppen av skriveren for å åpne kassettdøren.
- 4.Løft etikettførerlåsen/pressplateutløseren som vist.

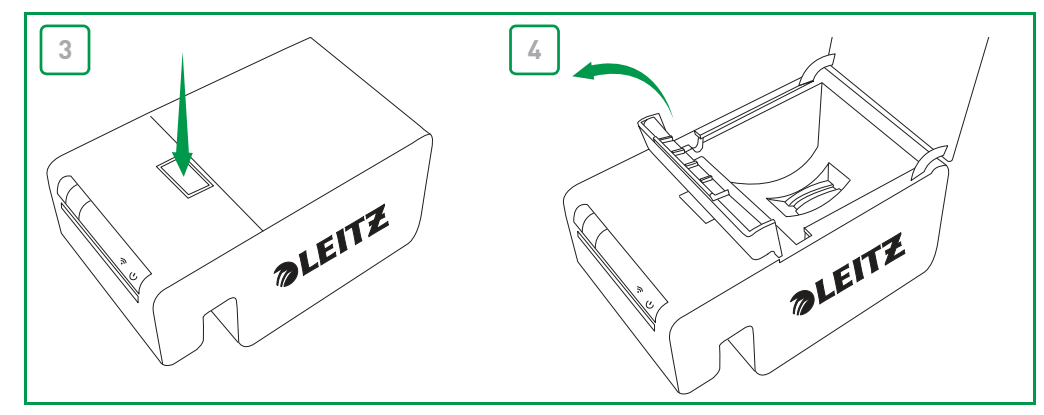

- 5. Fjern etikettkassett fra kassettkammeret, og dra etikettene som stikker ut, fra etikettinngangssporet.
- 6.Bruk en saks til å klippe av etiketter som har kommet ut av etikettkassetten.

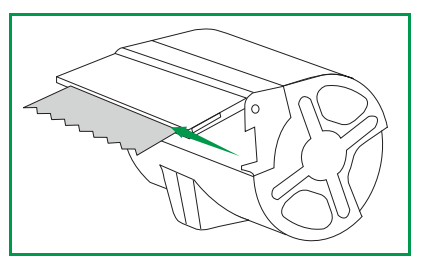

Hvis du tror at en del av en etikett kan ha blitt sittende fast i skriveren, får du tilgang til platen og kniven ved å fjerne frontpanelet på skriveren. Se videoen på **www.leitz.com/icon/support** for instruksjoner om hvordan du fjerner skriverpanelet.

FORSIKTIG Kniven vises når frontpanelet på skriveren fjernes. Bladet er svært skarpt. Vær forsiktig når du arbeider med eller i nærheten av kniven.

## Tilbakestilling av skriveren

Du kan tilbakestille skriveren til fabrikkinnstillingene. Hvis du tilbakestiller skriveren, går alle innstillingene tilbake til fabrikkinnstillingene. Alle innstillinger, inkludert innstillinger for trådløs tilkobling, som er blitt endret, går tapt.

#### Slik tilbakestiller du skriveren

- 1.Koble fra strømledningen og ta batteriet ut av skriveren for å slå av skriveren.
- 2. Mens skriveren er slått av, trykker du på og holder nede WPS-knappen på baksiden av skriveren og kobler strømledningen til skriveren igjen.
- 3. Fortsett å holde nede WPS-knappen i fem sekunder, og slipp deretter knappen.

## Koble til et trådløst nettverk

Hvis det trådløse nettverket ikke vises på listen over tilgjengelige nettverk når du kjører Wi-Fi Setup Wizard fra Leitz Iconkontrollpanelet (se **Koble til skriveren via et trådløst nettverk** på side 17), må du kontrollere følgende:

En Wi-Fi-ruter støtter mange kanaler. Selv om deler av verden støtter kanal 12 og 13, støtter Leitz Icon-skriveren bare kanal 1–11. Gå til trådløsinnstillingene for ruteren og kontroller at ruteren ikke er konfigurert til å bruke kanal 12 eller 13. Hvis den er det, må du endre innstillingene så den kan bruke en kanal mellom 1 og 11. Vær oppmerksom på at alle andre enheter på nettverket automatisk vil tilpasse seg denne endringen uten videre konfigurasjon.

Hvis den første trådløse forbindelsen er opprettet, men så blir brutt, må du kontrollere følgende:

Standardinnstillingen for enkelte rutere er å koble fra enheter etter et visst tidsrom.
Gå til innstillingsmenyen for ruteren, og deaktiver funksjonen for frakobling av passive enheter eller tidsavbrudd av økter. Denne innstillingen kan ha ulike navn, avhengig av hvilken type ruter du bruker.

## Utskrift av etiketter

Hvis du har problemer med å skrive ut, må du kontrollere at utskriftsknappen i programvaren er grønn.

## Skriv ut

Hvis utskriftsknappen ikke er grønn, kan ikke programvaren kommunisere med skriveren, og du må kontrollere følgende:

- Kontroller at skriveren er koblet til strømnettet.
- Kontroller at riktig skriver er valgt i rullegardinlisten over skrivere.

| Leitz Icon 🔹                                                                  |                                                   |
|-------------------------------------------------------------------------------|---------------------------------------------------|
| Kassettype: 88mm Kontinuerlig, selvklebende, hvitt papir                      | Kassettnivå:                                      |
| Bare skriv ut etiketten som vises Skriv ut en etikett for hver valgte adresse | Antall kopier: 1<br>1 etikett skrives ut Skriv ut |

- En gammel utskriftsjobb kan blokkere utskriftskøen. Kontroller status for skriveren i skriverinnstillingene i Windows eller på Mac.
- Hvis skriveren er koblet til med en USB-kabel, må du kontrollere at kontaktene sitter riktig. Se Koble til skriveren med USB på side 9 for mer informasjon.
- Hvis skriveren er koblet til via et trådløst nettverk, må du se etter skriverens ID på listen over tilgjengelige nettverk. Hvis du ser skriver-ID-en, er ikke skriveren koblet til det trådløse nettverket lenger, og den må kobles til på nytt. I de fleste tilfeller vil skriveren automatisk koble seg til igjen hvis du trekker ut strømkontakten til skriveren og så setter den inn igjen. Hvis det å koble fra og til strømmen ikke får skriveren til å koble seg til igjen, må du koble den til selv. Se et av de følgende for mer informasjon:
  - Koble skriveren til datamaskinen (Windows) på side 8
  - Koble skriveren til datamaskinen (Mac) på side 10
- Hvis skriveren er koblet til via tilgangspunktmodus (Soft AP), må du kontrollere at datamaskinen er koblet til det trådløse nettverket som vises med skriverens ID. Se et av de følgende for mer informasjon:
  - Windows: Koble til skriveren ved hjelp av tilgangspunktsmodusen (Soft AP) på side 10
  - Mac: Koble til skriveren med tilgangspunktmodus (Soft AP) på side 12
- Kontroller at skriverdriveren er riktig konfigurert for skriveren. Se Legge skriveren til datamaskinen og installere skriverdriveren på side 11 for mer informasjon.

Hvis utskriftsknappen er grønn, men det ikke vises informasjon om etikettkassetten, må du kontrollere følgende:

• Kontroller at kassetten sitter ordentlig i kassettrommet, og at etikettførerlåsen er helt lukket.

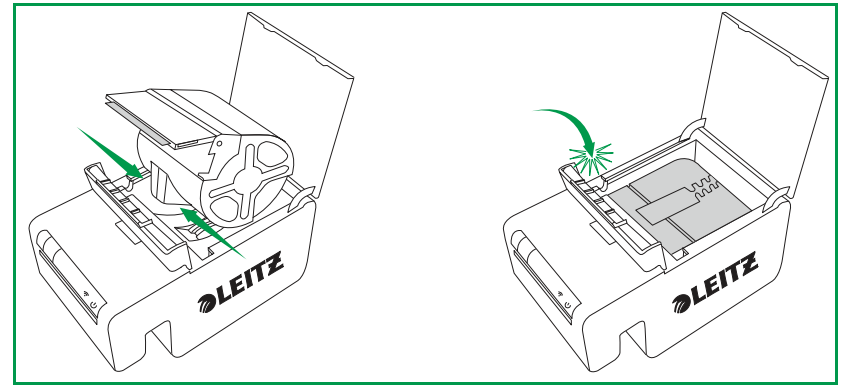

- Kontroller at etikettene ligger i kant med etikettutgangssporet på etikettkassetten.
- Kontroller at kassettidentifikasjonsbrikken er til stede og ikke skadet. Hvis brikken er skadet eller ødelagt, vil ikke etikettkassetten fungere. Sett inn en ny etikettkassett.

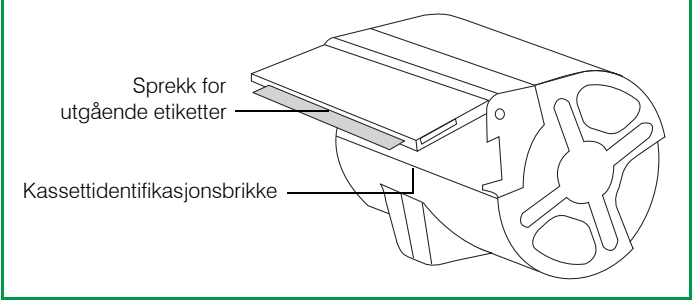

- Kontroller at kassetten ikke er tom, og at den har kassettidentifikasjonsbrikken plassert riktig mot identifikasjonsbrikkeleseren (fordypningen med tre gullkontakter).
- Kontroller at ingenting kommer i veien for etikettene i papirbanen.

### Feil etikettkassettinformasjon

Hvis etikettkassettinformasjonen som vises i programvaren, viser at etikettkassetten er tom selv om du er sikker på at det er etiketter igjen, må du kontrollere følgende:

- Kontroller informasjonen om etikettkassetten i Leitz Icon-kontrollpanelet. Se **Visning av etikettkassettinformasjonen** på side 18 for mer informasjon.
- Åpne og lukk kassettdøren, og kontroller kassettinformasjonen igjen.
- Start datamaskinen på nytt, og kontroller kassett informasjonen igjen.

## Ta kontakt med kundestøtte

Besøk Leitz' nettsider på www.leitz.com/icon/support for informasjon om hvordan du tar kontakt med kundestøtte.

## Teknisk informasjon

## Tekniske spesifikasjoner

Følgende tabell viser de tekniske spesifikasjonene til Leitz Icon printer.

| Strøm                          |                                  |        | 24 V DC, 4 A                                                                      |
|--------------------------------|----------------------------------|--------|-----------------------------------------------------------------------------------|
| Skrivertype                    |                                  |        | Direkte termisk                                                                   |
| Oppløsning                     |                                  |        | 300 punkter per tomme (ppt)                                                       |
| Skriverbredde:                 |                                  |        | 960 punkter (81,3 mm)                                                             |
| Maksimal papirbredde           |                                  |        | 91 mm                                                                             |
| Grensesnitt                    | Wi-Fi                            |        | 2,4 GHz, 802.11b/g                                                                |
|                                | USB                              |        | Full Speed USB 2.0-skriverklasseenhet                                             |
| Maksimal<br>utskriftshastighet |                                  |        | 200 etiketter i minuttet (4-linjers standard adresseetiketter med USB-tilkobling) |
| Arbeidssyklus                  | Skriver                          |        | 2000 etiketter per time                                                           |
|                                | Kniv                             |        | 1800 kutt i timen                                                                 |
| Størrelse                      | Skriver                          | Høyde  | 112,25 mm                                                                         |
|                                |                                  | Bredde | 128,85 mm                                                                         |
|                                |                                  | Dybde  | 217,25 mm                                                                         |
|                                | Batteri                          | Høyde  | 111,25 mm                                                                         |
|                                |                                  | Bredde | 128,85 mm                                                                         |
|                                |                                  | Dybde  | 49,54 mm                                                                          |
|                                | Skriver med batteri<br>tilkoblet | Høyde  | 112,25 mm                                                                         |
|                                |                                  | Bredde | 128,85 mm                                                                         |
|                                |                                  | Dybde  | 257,75mm                                                                          |
| Vekt                           | Skriver                          |        | 1,27 kg                                                                           |
|                                | Batteri                          |        | 502 g                                                                             |

## Garanti og kassering

Esselte gir en garanti på 2 år for Leitz Icon Smart etiketteringssystem fra kjøpsdato.

\*Denne garantien kan utvides med ett år ved en registrering på: www.leitz.com/icon

Hvis du har problemer eller spørsmål, ta kontakt med:

ESSELTE A/S Alf Bjerckes vei 22A Postboks 62 - Økern 0508 Oslo NORGE Tlf: 21 61 11 00

Fax: 22 65 07 00

## Garantivilkar og -betingelser

- 1. Hver enhet er garantert mot alle feil som skyldes materiale og/eller produksjon i 2 år (eller 2 + 1\*) fra kjøpsdato.
- 2. Ingen krav vil bli godtatt uten en skriftlig beskrivelse av feilen.
- 3. Hvis du skal komme med et garantikrav, må enhetene returneres til ESSELTE frankert sammen med dette garantikortet og med tilstrekkelig innpakning. ESSELTE kan ikke holdes ansvarlig for varer som skades under transport, som følge av uegnet innpakning.
- 4.Som en del av denne garantien vil vi forsøke å reparerer de skadede delene og utføre egnede reparasjoner.
- 5.Denne produsentgarantien gis av oss frivilling, og i tillegg til selgerens lovpålagte ansvar for materialdefekter\*\*. Selgerens lovpålagte ansvar for materialdefekter begrenses ikke av denne produsentgarantien.

\*\*Kundens lovmessige rettigheter gjelder bare for krav som fremsettes selgeren hvis det inntreffer materielldefekter og andre spesielle betingelser, hvis det kreves avhjelpende tiltak, en prisreduksjon, opphevelse av kjøpet og/eller kompensasjon innen 24 måneder etter overtakelse. En annen viktig forholdsregel er at feilen allerede må ha vært tilstede når enheten fra Leitz ble overlevert. Det er kundens ansvar å vise til bevis på denne typen feil etter at det har gått seks måneder. Dette ansvaret for materialdefekt gir ikke kunden retten til å rette et krav ovenfor produsenten.

#### I tillegg er garantien underlagt folgende betingelser:

- a.a) Garantisertifikatet må være utfylt av selgeren (salgsdato g stempel fra selgeren).
- b.b) Enheten må være benyttet i henhold til instruksjonene etter kjøpsdato.
- c.c) Den identifiserte skaden må ikke være en følge av et uhell, misbruk, alterasjon eller feilaktig bruk.
- d.d) Uten at det påvirker eventuelle krav som kan komme som en følge av "Product Liability Act", vil ikke ESSELTE ta på seg ansvar for skader, tap eller kostnader av noen form som skyldes, er et resultat av eller kan kobles til feil på enheten eller dennes tilleggsutstyr.

### Kassering av gammelt utstyr

Dette symbolet av en overkrysset søppelkasse på produktet, emballasjen og/eller vedlagt dokumentasjon betyr at produktet er underlagt EF-direktiv 2002/96/EF i tillegg til nasjonale lover for implementering av direktivet. Direktivet og loven krever at elektriske og elektroniske produkter ikke skal kastes i husholdningsavfallet.

Kunden må kaste produktet ved å leverer det til en tiltenkt mottaksstasjon for innhenting, håndtering og gjenvinning av gamle elektriske og elektroniske enheter. Den korrekte håndteringen av gammelt utstyre er kostnadsfritt og vil forhindre potensielt negative konsekvenser for miljøet og vår helse.

Hvis du vil ha mer informasjon om kasting av det gamle produktet ditt, må du ta kontakt med den lokale renovasjonstjenesten, eller butikken hvor du kjøpte produktet.

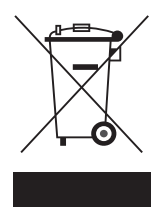

## **Overholdelse av regelverk**

Dette produktet bruker radioutstyr som er i fullt samsvar med harmoniserte europeiske standarder for RED (Radio Equipment Directive – Radiodirektivet) 2014/53/EC.

Den fullstendige EU-konformitetserklæringen kan lastes ned fra: http://assets.esselte.com/globalassets/global/ce-declaration.pdf

## **Tredjeparts programvare**

Firmware som benyttes i dette produktet inkluderer opphavsrettslig beskyttet programvare, inkludert FreeRTOS versjon 7.3.0 ("FreeRTOS programvare"), som er lisensiert under en modifisert GNU General Public License versjon 2 med unntak av tekst ("FreeRTOS License") og ikke i henhold til Esseltes lisensavtale for sluttbrukere, Informasjon om FreeRTOS-programvaren er tilgjengelig på **www.freertos.org**, og en kopi av FreeRTOS-lisensen er tilgjengelig på **www.freertos.org/license.txt**. Esselte inkorporerer FreeRTOS-programvaren i samsvar med det spesielle fritaket under lisensen. I henhold til konsesjonskravene kan FreeRTOS-programvarens kildekode lastes ned uten kostnad fra Leitz hjemmeside **www.leitz.com** (eller fås på CD for en nominell avgift via forespørsel til samme **www.leitz.com** innen tre år etter kjøpsdato).

Blant den opphavsrettsbeskyttede tredjepartsprogramvaren er også Tinysvcmdns, som er lisensiert under BSD 3-Clause License ("endret") med copyright (C) 2011 Darell Tan. Følgende uttalelse gjelder for Tinysvcmdns: «Videredistribusjon og bruk i kilde- og binærform, med eller uten modifikasjoner, er tillatt så lenge følgende vilkår oppfylles: (1) Videredistribusjon av kildekode må omfatte merknaden om opphavsrett ovenfor, samt ansvarsfraskrivelsen nedenfor. (2) Videredistribusjon i binær form må gjengi merknaden om opphavsrett ovenfor, denne listen over vilkår og følgende ansvarsfraskrivelse i dokumentasjonen og/eller annet materiale som leveres med distribusjonen. (3) Navnet på forfatteren kan ikke brukes som godkjenning for eller i reklame for produkter som er avledet av denne programvaren uten å ha innhentet spesifikk, skriftlig tillatelse på forhånd. PROGRAMVAREN LEVERES AV FORFATTEREN «SOM DEN ER», UTEN GARANTIER AV NOE SLAG, DIREKTE ELLER INDIREKTE, HERUNDER BLANT ANNET GARANTIER OM SALGBARHET OG EGNETHET FOR ET BESTEMT FORMÅL. FORFATTEREN SKAL UNDER INGEN OMSTENDIGHETER VÆRE ANSVARLIG FOR DIREKTE, INDIREKTE, TILFELDIGE ELLER SPESIELLE SKADER (HERUNDER BLANT ANNET INNKJØP AV ERSTATNINGSVARER ELLER -TJENESTER, TAP AV DATA ELLER INNTEKTER, ELLER DRIFTSSTANS) UANSETT ÅRSAK OG TEORI OM ANSVAR, PÅ KONTRAKT, ANSVAR ELLER (INKLUDERT UAKTSOMHET ELLER ANNET) PÅ GRUNN AV BRUK AV DENNE PROGRAMVAREN, SELV OM DET ER GJORT OPPMERKSOM PÅ MULIGHETEN FOR SLIK SKADE.»

Blant den opphavsrettsbeskyttede tredjepartsprogramvaren er også CHCSVParser, Copyright (c) 2014 Dave DeLong. Følgende uttalelse gjelder CHCSVParser: «Det gis herved gratis tillatelse til at alle som skaffer seg en kopi av denne programvaren og tilhørende dokumentasjonsfiler («programvaren»), kan håndtere programvaren uten begrensninger, herunder blant annet retten til å bruke, kopiere, modifisere, slå sammen, publisere, distribuere, viderelisensiere og/eller selge kopier av programvaren, og til å tillate personer som programvaren er gitt til å gjøre dette, underlagt følgende vilkår: Merknaden om opphavsrett ovenfor og denne tillatelsen skal innlemmes i alle kopier eller vesentlige deler av programvaren. PROGRAMVAREN LEVERES «SOM DEN ER», UTEN GARANTIER AV NOE SLAG, DIREKTE ELLER INDIREKTE, HERUNDER BLANT ANNET GARANTIER OM SALGBARHET, EGNETHET FOR ET BESTEMT FORMÅL OG SKADELØSHOLDELSE. VERKEN FORFATTERNE ELLER RETTIGHETSHAVERNE ER ANSVARLIGE FOR KRAV, SKADER ELLER ANDRE ANSVARSFORHOLD, ENTEN DET GJELDER EN KONTRAKTSMESSIG HANDLING, SKADE ELLER ANNEN MÅTE, ELLER I FORBINDELSE MED PROGRAMVAREN ELLER BRUK ELLER ANNEN BEHANDLING AV PROGRAMVAREN.»

Den opphavsrettsbeskyttede tredjepartsprogramvaren omfatter også Libxls, Copyright 2004 Komarov Valery, Copyright 2006 Christophe Leitienne og Copyright 2008–2012 David Hoerl. Følgende uttalelse gjelder Libxls: «Videredistribusjon og bruk i kilde- og binærform, med eller uten endringer, er tillatt forutsatt at følgende vilkår er oppfylt: Videredistribusjon i binær form må gjengi merknaden om opphavsrett ovenfor, denne listen over vilkår og følgende ansvarsfraskrivelse i dokumentasjonen og/eller andre materialer som følger med distribusjonen. PROGRAMVAREN LEVERES AV DAVID HOERL «SOM DEN ER», UTEN GARANTIER AV NOE SLAG, DIREKTE ELLER INDIREKTE, HERUNDER BLANT ANNET GARANTIER OM SALGBARHET OG EGNETHET FOR ET BESTEMT FORMÅL. VERKEN DAVID HOERL ELLER BIDRAGSYTERNE SKAL UNDER NOEN OMSTENDIGHETER VÆRE ANSVARLIG FOR DIREKTE, INDIREKTE, TILFELDIGE ELLER SPESIELLE SKADER (HERUNDER BLANT ANNET INNKJØP AV ERSTATNINGSVARER ELLER -TJENESTER, TAP AV DATA ELLER INNTEKTER, ELLER DRIFTSSTANS) UANSETT ÅRSAK OG TEORI OM ANSVAR, PÅ KONTRAKT, ANSVAR ELLER (INKLUDERT UAKTSOMHET ELLER ANNET) PÅ GRUNN AV BRUK AV DENNE PROGRAMVAREN, SELV OM DET ER GJORT OPPMERKSOM PÅ MULIGHETEN FOR SLIK SKADE.»

Den opphavsrettsbeskyttede tredjepartsprogramvaren omfatter også DHlibxls, Copyright 2012 David Hoerl Med enerett. Følgende uttalelse gjelder Dhlibxls: «Videredistribusjon i binær form må gjengi merknaden om opphavsrett ovenfor, denne listen over vilkår og følgende ansvarsfraskrivelse i dokumentasjonen og/eller andre materialer som følger med distribusjonen. PROGRAMVAREN LEVERES AV DAVID HOERL «SOM DEN ER», UTEN GARANTIER AV NOE SLAG, DIREKTE ELLER INDIREKTE, HERUNDER BLANT ANNET GARANTIER OM SALGBARHET OG EGNETHET FOR ET BESTEMT FORMÅL. VERKEN DAVID HOERL ELLER BIDRAGSYTERNE SKAL UNDER NOEN OMSTENDIGHETER VÆRE ANSVARLIG FOR DIREKTE, INDIREKTE, TILFELDIGE ELLER SPESIELLE SKADER (HERUNDER BLANT ANNET INNKJØP AV ERSTATNINGSVARER ELLER -TJENESTER, TAP AV DATA ELLER INNTEKTER, ELLER DRIFTSSTANS) UANSETT ÅRSAK OG TEORI OM ANSVAR, PÅ KONTRAKT, ANSVAR ELLER (INKLUDERT UAKTSOMHET ELLER ANNET) PÅ GRUNN AV BRUK AV DENNE PROGRAMVAREN, SELV OM DET ER GJORT OPPMERKSOM PÅ MULIGHETEN FOR SLIK SKADE.»

Den opphavsrettsbeskyttede tredjepartsprogramvaren omfatter også Log4Net, programvare som ble utviklet av The Apache Software Foundation (http://www.apache.org/) og er Copyright 2004–2013, The Apache Software Foundation. Programvaren er lisensiert under Apache License Version 2.0, som er tilgjengelig for gjennomsyn på http://logging.apache.org/log4net/license.html.

Den opphavsrettsbeskyttede tredjepartsprogramvaren omfatter også KissXML, Copyright (c) 2012, Robbie Hanson.

Blant den opphavsrettsbeskyttede tredjepartsprogramvaren er også Extended WPF Toolkit, Copyright © Xceed Software Inc. 2010-2012, lisensiert under Microsoft Public License, som er tilgjengelig for gjennomsyn på http://wpftoolkit.codeplex.com/license.

Blant den opphavsrettsbeskyttede tredjepartsprogramvaren er også Excel Data Reader, Copyright (c) 2008 EXCELDATAREADER. Følgende uttalelse gjelder Excel Data Reader. Det gis herved tillatelse til alle å uten omkostninger anskaffe en kopi av denne programvaren og de tilhørende dokumentasjonsfilene («programvaren»), for å handle med programvaren uten begrensninger, inkludert uten begrensninger i retten til å bruke, kopiere, endre, slå sammen, publisere, distribuere, underlisensiere og/eller selge eksemplarer av programvaren, og tillate personer som er utstyrt med programvaren å gjøre det sammen, underlagt følgende betingelser: Merknaden om opphavsrett ovenfor og denne merknaden om tillatelser skal inkluderes i alle kopier eller betydelige deler av programvaren. PROGRAMVAREN LEVERES «SOM DEN ER», UTEN GARANTIER AV NOE SLAG, DIREKTE ELLER INDIREKTE, HERUNDER BLANT ANNET GARANTIER OM SALGBARHET, EGNETHET FOR ET BESTEMT FORMÅL OG SKADELØSHOLDELSE. VERKEN FORFATTERNE ELLER RETTIGHETSHAVERNE ER ANSVARLIGE FOR KRAV, SKADER ELLER ANDRE ANSVARSFORHOLD, ENTEN DET GJELDER EN KONTRAKTSMESSIG HANDLING, SKADE ELLER ANNEN MÅTE, ELLER I FORBINDELSE MED PROGRAMVAREN ELLER BRUK ELLER ANNEN BEHANDLING AV PROGRAMVAREN.

Third party copyrighted software also includes Spring.NET Social, Copyright © 2004-2013 Rod Johnson, Juergen Hoeller, Keith Donald, Colin Sampaleanu, Rob Harrop, Alef Arendsen, Thomas Risberg, Darren Davison, Dmitriy Kopylenko, Mark Pollack, Thierry Templier, Erwin Vervaet, Portia Tung, Ben Hale, Adrian Colyer, John Lewis, Costin Leau, Mark Fisher, Sam Brannen, Ramnivas Laddad, Arjen Poutsma, Chris Beams, Tareq Abedrabbo and Andy Clement. Blant den opphavsrettsbeskyttede tredjepartsprogramvaren er også Apache License Version 2.0, som er tilgjengelig for gjennomsyn på http://www.apache.org/licenses/LICENSE-2.0.

Blant den opphavsrettsbeskyttede tredjepartsprogramvaren er også ZXing.NET, Copyright ©, ZXing-forfatterne. Programvaren er lisensiert under Apache License Version 2.0, som er tilgjengelig for gjennomsyn på http:// www.apache.org/licenses/LICENSE-2.0.

Blant den opphavsrettsbeskyttede tredjepartsprogramvaren er også SharpZipLib, Copyright (C) 2001 Mike Krueger. SharpZipLib er lisensiert under GPL, og lisensen er tilgjengelig på http://icsharpcode.github.io/SharpZipLib.

Blant den opphavsrettsbeskyttede tredjepartsprogramvaren er også ZXingObjC, copyright © 2012, ZXing og ZXingObjCforfatterne. Programvaren er lisensiert under Apache License Version 2.0, som er tilgjengelig for gjennomsyn på http:// www.apache.org/licenses/LICENSE-2.0.

Blant den opphavsrettsbeskyttede tredjepartsprogramvaren er også JmDNS, copyright © 2002-2011, JmDNS. Programvaren er lisensiert under Apache License Version 2.0, som er tilgjengelig for gjennomsyn på http://jmdns.sourceforge.net/license.html.

Blant den opphavsrettsbeskyttede tredjepartsprogramvaren er også android-tao-rest-data-processor, copyright © 2014, Alexandr Tsvetkov. Programvaren er lisensiert under BSD 3-Clause License, som er tilgjengelig for gjennomsyn på at https://github.com/lordtao/android-tao-rest-data-processor/blob/master/LICENSE.

Blant den opphavsrettsbeskyttede tredjepartsprogramvaren er også android-tao-core, copyright © 2014, Alexandr Tsvetkov. Programvaren er lisensiert BSD 3-Clause License, som er tilgjengelig for gjennomsyn på https://github.com/ lordtao/android-tao-core/blob/master/LICENSE.

Blant den opphavsrettsbeskyttede tredjepartsprogramvaren er også Android Universal Image Loader (AUIL), Copyright ©, 2011-2015 Sergey Tarasevich. AUIL er lisensiert under Apache License Version 2.0, som er tilgjengelig for gjennomsyn på http://www.apache.org/licenses/LICENSE-2.0.

Den opphavsrettsbeskyttede tredjepartsprogramvaren omfatter også Managed Wifi API, copyright (c) 2013, Ilya Konstantinov. Følgende erklæring gjelder Managed Wifi API: «Det gis herved gratis tillatelse til at alle som skaffer seg en kopi av denne programvaren og tilhørende dokumentasjonsfiler («programvaren»), kan håndtere programvaren uten begrensninger, herunder blant annet retten til å bruke, kopiere, modifisere, slå sammen, publisere, distribuere, viderelisensiere og/eller selge kopier av programvaren, og til å tillate personer som programvaren er gitt til å gjøre dette, underlagt følgende vilkår: Ovenstående merknad om opphavsrett og denne tillatelsen skal tas med i alle kopier eller vesentlige deler av programvaren. PROGRAMVAREN LEVERES «SOM DEN ER», UTEN GARANTIER AV NOE SLAG, VERKEN DIREKTE ELLER INDIREKTE, HERUNDER BLANT ANNET GARANTIER OM SALGBARHET, EGNETHET FOR ET BESTEMT FORMÅL ELLER SKADELØSHOLDELSE. VERKEN FORFATTERNE ELLER RETTIGHETSHAVERNE ER ANSVARLIGE FOR KRAV, SKADER ELLER ANDRE ANSVARSFORHOLD, ENTEN DET GJELDER EN KONTRAKTSMESSIGE HANDLINGER, SKADER ELLER ANNET, ELLER I FORBINDELSE MED PROGRAMVAREN ELLER BRUK ELLER ANNEN BEHANDLING AV PROGRAMVAREN.»

Den opphavsrettsbeskyttede tredjepartsprogramvaren omfatter også Zero configuration, copyright © forfatterne av Zero configuration, som er lisensiert under Microsoft Public License, som er tilgjengelig for gjennomsyn på https://zeroconf.codeplex.com/license.

Den opphavsrettsbeskyttede tredjepartsprogramvaren omfatter også Zint Barcode Generator, Copyright © foratterne av Zint Barcode Generator forfattere, som er lisensiert under vilkårene i GPL v3. Bare den inkluderte backend (også kalt ZINT fellebibliotek) er lisensiert under BSD 3.

Den opphavsrettsbeskyttede tredjepartsprogramvaren omfatter også UAC self-elevation, copyright © forfatterne av UAC self-elevation, som er lisensiert under Microsoft Limited Public License, som er tilgjengelig for gjennomsyn på https://msdn.microsoft.com/en-us/cc300389.aspx.

Når det gjelder kun tredjeparts programvaren, gis det ingen garanti (enten uttrykt eller underforstått) i den grad gjeldende lov tillater. Kopiering, distribusjon og modifikasjon av tredjeparts programvare er utelukkende på egen risiko og er underlagt vilkårene i sin egen lisens. Esselte er ikke ansvarlig for modifiseringer. Esselte forbeholder seg retten til å ikke gi støtte til produkter hvor du har eller har prøvd å modifisere programvaren som leveres av Esselte.

## Sikkerhetsinformasjon

## Bruksområde

Denne enheten er utviklet til utskrift av etiketter og lignende elementer med Leitz Icon Intelligent Label-kassetter. Skriveren må bare brukes til dette formålet og i henhold til instruksjonene i denne brukerhåndboken.

## Forholdsregler før installasjon

- Skriveren er bare beregnet på innendørs bruk. Må ikke brukes utendørs.
- Skriverens strømadapter er beregnet på 100–240 V, 50/60 Hz. Kontroller at spenningen i stikkontakten er innenfor dette området før du kobler til strømadapteren.
- Plasser enheten nær en tilgjengelig stikkontakt. Pass på at det alltid er enkelt å koble strømledningen fra stikkontakten.
- Beskytt strømledningen og strømadapteren mot strekking, klemming eller bøying.
- Plasser ledningen utenfor områder der folk beveger seg, for å hindre snubling.
- Bruk bare den strømadapteren som følger med skriveren. Bruk av feil strømadapter kan føre til overoppheting eller brann.
- Ikke bøy eller plasser tunge gjenstander på strømledningen, da dette kan skade ledningen og føre til fare for elektrisk støt eller brann.
- Ikke bruk strømledningen hvis den er skadet eller slitt.
- Pass på å bare holde i støpselet på enden av ledningen når du skal koble den fra stikkontakten. Gjentatt trekking i ledningen kan skade ledningen.

### Forholdsregler før bruk

- Beskytt skriveren mot fukt, og ikke bruk den hvis strømledningen eller støpselet er skadet.
- Berør aldri en stikkontakt eller et støpsel med våte hender.
- Ikke plasser noe oppå skriveren, og ikke stikk noe inn i etikettutgangssporet.
- Stikk aldri gjenstander av noe slag inn i skriveren, da disse kan skade mekanismene eller de elektriske komponentene inne i skriveren.
- Søl aldri væske av noe slag på skriveren.
- Ikke bruk skriveren nær vann eller ved ekstrem luftfuktighet.
- Ikke slipp skriveren i gulvet eller slå på den.

## Forholdsregler for rengjøring, transport og oppbevaring

- Bruk en myk, fuktig klut til å rengjøre utsiden av skriveren. Ikke bruk våtservietter eller kjemiske stoffer som kan skade overflaten
- Skriveren er laget slik at det er mulig å få tilgang til papirbanen for å fjerne etiketter som sitter fast. Se *Fjerning av eti*ketter som har satt seg fast på side 22 for å se hvordan du fjerner etiketter som sitter fast. Ikke åpne skriverhuset eller prøv å reparere skriveren på noen annen måte. Kontakt kundestøtte hvis du trenger informasjon om reparasjon av skriveren.
- Det termiske skriverhodet kan bli veldig varmt under utskrift. Hvis du trenger å fjerne etiketter som sitter fast, må du trekke ut kontakten og gi skriverhodet tilstrekkelig tid til å kjøles ned før du åpner skriveren.
- FORSIKTIG: Skjærebladet er skarpt og kan være åpent når du går inn i papirbanen. Vær forsiktig så du ikke kommer borti skjærebladet.
- Denne skriveren inneholder ingen deler som brukeren kan reparere selv. Ikke prøv å reparere skriveren selv. Reparasjon må utføres av kvalifiserte teknikere.